# EGS0102

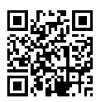

# CZ | Teploměr

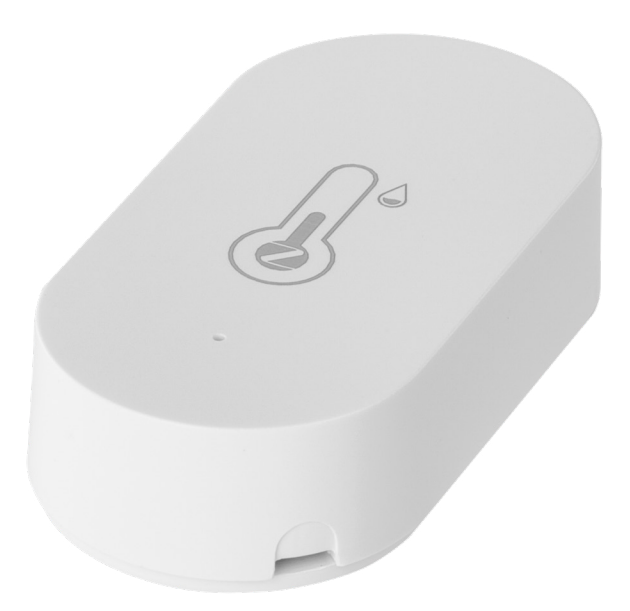

## **Obsah** کرس

| Bezpečnostní pokyny a upozornění | 2  |
|----------------------------------|----|
| Technická specifikace            | 3  |
| Popis teploměru                  | 4  |
| Postup uvedení do provozu        | 5  |
| Mobilní aplikace                 | 6  |
| Ovládání a funkce                | 9  |
| Řešení problémů FAQ              | 12 |

### Bezpečnostní pokyny a upozornění

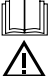

Před použitím zařízení prostudujte návod k použití.

Dbejte bezpečnostních pokynů uvedených v tomto návodě.

- Nezasahujte do vnitřních elektrických obvodů výrobku můžete jej poškodit a automaticky tím ukončit platnost záruky. Výrobek by měl opravovat pouze kvalifikovaný odborník.
- K čištění používejte mírně navlhčený jemný hadřík. Nepoužívejte rozpouštědla ani čisticí přípravky mohly by poškrábat plastové části a narušit elektrické obvody.
- Nepoužívejte přístroj v blízkosti přístrojů, které mají elektromagnetické pole.
- Nevystavujte výrobek nadměrnému tlaku, nárazům, prachu, vysoké teplotě nebo vlhkosti mohou způsobit poruchu funkčnosti výrobku, plastových částí.
- Do otvorů přístroje nedávejte žádné předměty.
- Neponořujte přístroj do vody.
- Chraňte přístroj před pády a nárazy.
- Používejte přístroj pouze v souladu s pokyny uvedenými v tomto návodu.
- Výrobce neodpovídá za škody způsobené nesprávným použitím tohoto přístroje.
- Tento spotřebič není určen pro používání osobami (včetně dětí), jimž fyzická, smyslová nebo mentální neschopnost či nedostatek zkušeností a znalostí zabraňuje v bezpečném používání spotřebiče, pokud na ně nebude dohlíženo nebo pokud nebyly instruovány ohledně použití spotřebiče osobou zodpovědnou za jejich bezpečnost. Je nutný dohled nad dětmi, aby se zajistilo, že si nebudou se spotřebičem hrát.

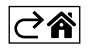

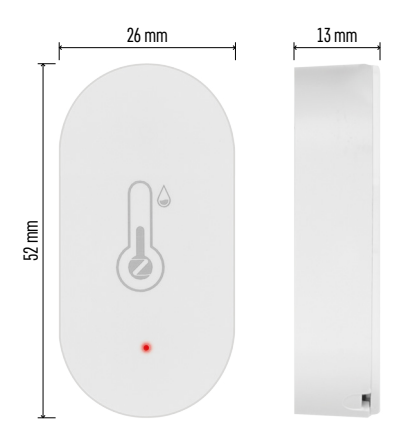

### Technická specifikace

Hodiny řízené wifi Formát času: 12/24 h Vnitřní teplota: -10 °C až +60 °C, rozlišení 0,1 °C Přesnost měření teploty: ±1 °C Vnitřní vlhkost: 0 % až 99 % RV, rozlišení 1 % Přesnost měření vlhkosti: ±5 % Připojení: 2,4 GHz Wi-Fi (IEEE802.11b/g/n) / Zigbee 2402 ~ 2 480 MHz Kmitočtové pásmo: 2.400–2.4835 GHz Napájení: 1× 3 V CR2032 baterie (součástí balení) Rozměry: 26 × 13 × 52 mm

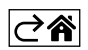

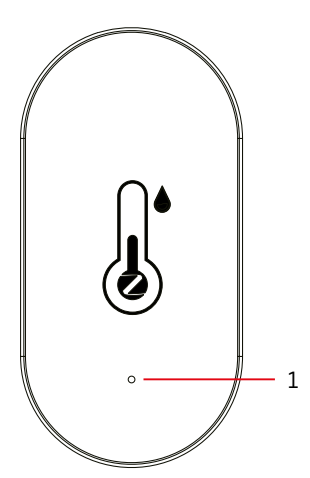

### Popis teploměru

- 1 červená led
- 2 izolační pásek baterie
- 3 baterie
- 4 párovací tlačítko 5 způsob sejmutí zadního krytu

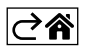

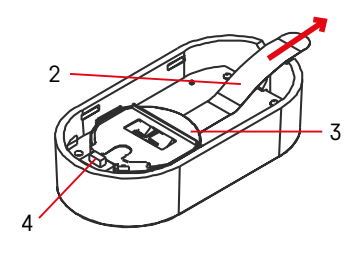

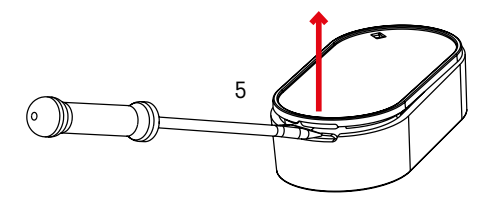

### Postup uvedení do provozu

- 1. Odstraňte izolační pásek baterie a vložte baterii do teploměru (1× 3 V CR2032). Při vkládání baterie dbejte na správnou polaritu, aby nedošlo k poškození teploměru.
- 2. Začne blikat červená led.
- 3. Pokud led nebude blikat, stiskněte dlouze párovací tlačítko a dokončete proces párování do aplikace.

### **RESET** teploměru

Pokud bude teploměr zobrazovat nesprávné údaje nebo nebude reagovat na stisk tlačítka, vyjměte baterii a znovu vložte.

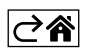

### Mobilní aplikace

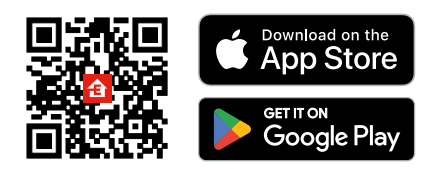

Teploměr lze ovládat pomocí mobilní aplikace pro iOS nebo Android. Stáhněte si aplikaci "EMOS GoSmart" pro své zařízení. Klikněte na tlačítko Přihlásit se, pokud už aplikaci používáte. Jinak klikněte na tlačítko Zaregistruj se a dokončete registraci.

### Spárování s aplikací

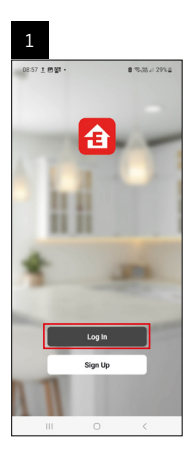

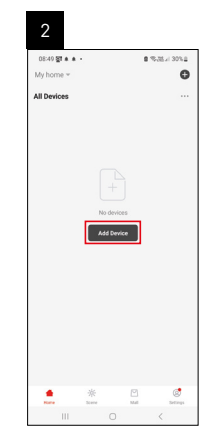

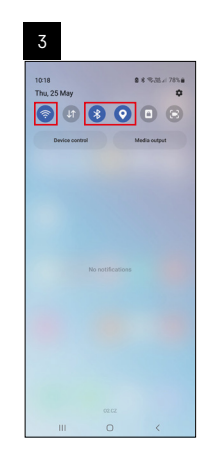

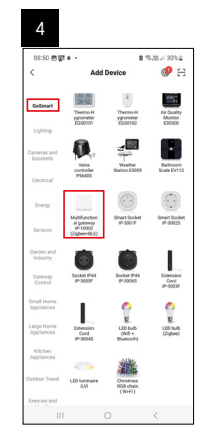

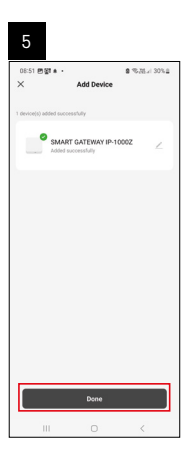

| 16:43 A 46  |        |   | 1.78.17 ≠ 50% i |
|-------------|--------|---|-----------------|
| My home *   |        |   | e               |
| All Devices |        | ¢ | Add Device      |
|             |        | C | Create Scen     |
| SMART GAT   | EWAY I | B | Scan            |
|             |        |   |                 |
|             |        |   |                 |
|             |        |   |                 |
|             |        |   |                 |
|             |        |   |                 |
|             |        |   |                 |
|             |        |   |                 |
|             |        |   |                 |
|             |        |   |                 |
|             |        |   |                 |
|             |        |   |                 |
|             |        |   |                 |

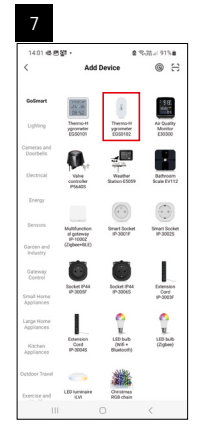

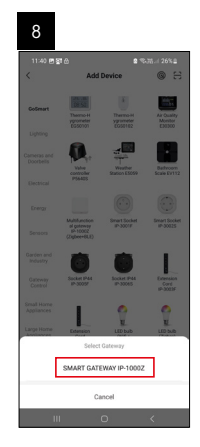

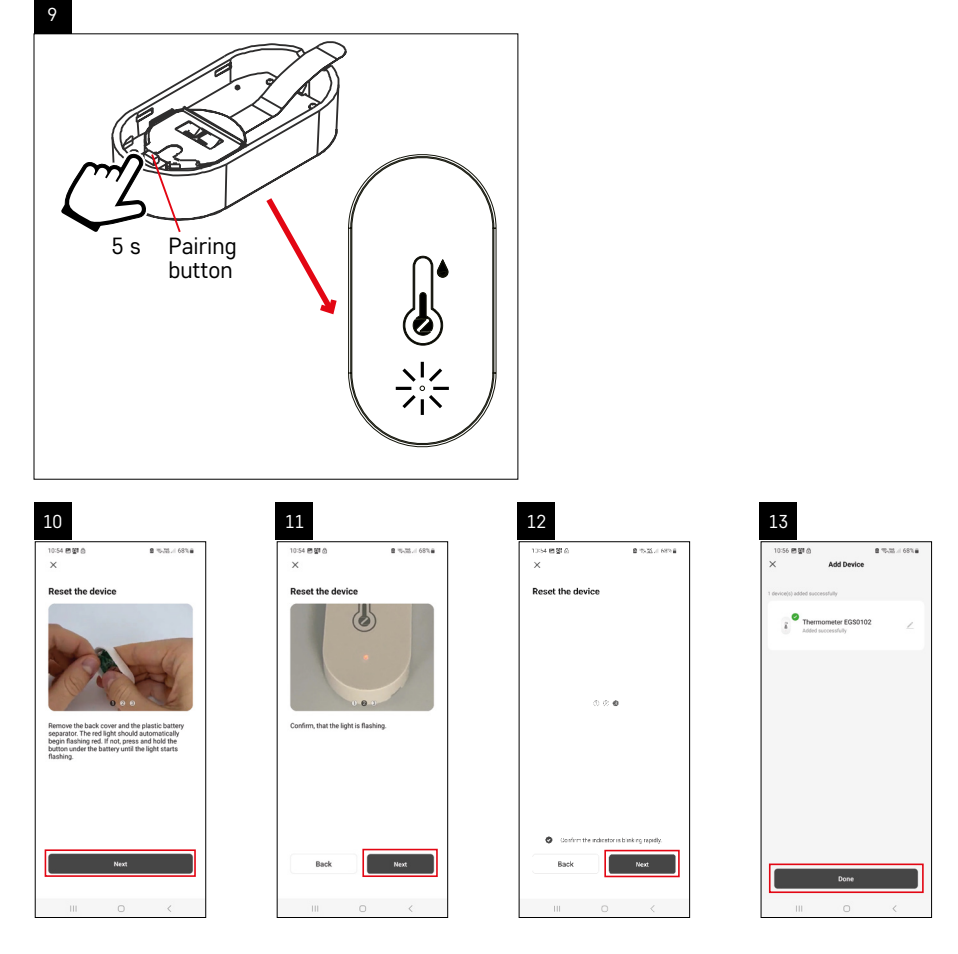

### Spárování Zigbee brány s aplikací

(Pokud už bránu používáte, přeskočte toto nastavení)

Zapojte do brány napájecí kabel, v mobilním zařízení povolte GPS a Bluetooth připojení.

V aplikaci klikněte na Přidat zařízení.

V levé části klikněte na GoSmart seznam a klikněte na ikonu Smart Multi Gateway IP-1000Z.

Postupujte podle pokynů v aplikaci a zadejte jméno a heslo do 2,4 GHz wifi sítě.

Do 2 minut dojde ke spárování s aplikací.

Poznámka: Pokud se nepodaří bránu spárovat, zopakujte celý postup znovu, zkontrolujte nastavení podle návodu k bráně. 5 GHz wifi síť není podporována.

### Spárování zařízení s aplikací

Vložte do teploměru baterie, začne blikat červená led.

Pokud led blikat nebude, zmáčkněte párovací tlačítko po dobu 5 sekund.

V aplikaci klikněte na Přidat zařízení.

V levé části klikněte na GoSmart seznam a klikněte na ikonu Thermo-Hygrometer EGS0102.

Postupujte podle pokynů v aplikaci a zadejte jméno a heslo do 2,4 GHz wifi sítě.

Do 2 minut dojde ke spárování s aplikací, led přestane blikat.

Poznámka: Pokud se nepodaří zařízení spárovat, zopakujte celý postup znovu. 5 GHz wifi síť není podporována.

### Vložení/výměna baterií

1. Otevřete zadní kryt teploměru, např. šroubovákem.

- 2. Vyjměte použitou baterii.
- 3. Vložte novou baterii 1× 3 V CR2032. Dbejte na dodržení správné polarity.

4. Zavřete kryt.

Pokud je baterie chráněna bezpečnostní fólií je nutné ji nejdříve odstranit.

Používejte pouze alkalické baterie, nepoužívejte 1,2V nabíjecí baterie.

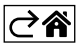

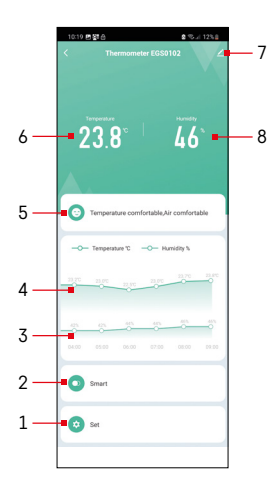

### Ovládání a funkce

### Menu aplikace

- 1 Nastavení
- 2 Nastavení scény a automatizace přiřazené tomuto zařízení
- 3 Graf historie vlhkosti
- 4 Graf historie teploty
- 5 Index aktuální teploty a vlhkosti
- 6 Aktuální teplota
- 7 Rozšiřující nastavení
- 8 Aktuální vlhkost

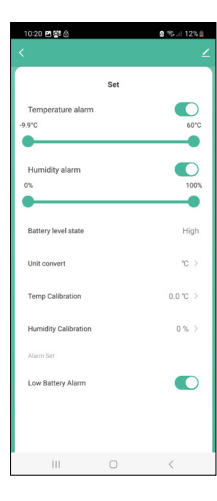

### Nastavení

### Temperature alarm

Teplotní alarm. Nastavte posuvníkem vlevo/vpravo požadovanou teplotu. Při dosažení nastavené hodnoty zobrazí aplikace upozornění. Aktivace funkce – Deaktivace funkce -

### Humidity alarm

Alarm vlhkosti. Nastavte posuvníkem vlevo/vpravo požadovanou vlhkost. Při dosažení nastavené hodnoty zobrazí aplikace upozornění. Aktivace funkce – Deaktivace funkce -

### Battery level state

Stav baterie v přístroji.

### Unit convert

Nastavení jednotky teploty °C/°F.

### Temp calibration

Kalibrace pokojové teploty se používá například v případě, když teploměr zobrazuje 21 °C, ale chceme, aby zobrazoval 20 °C. V tomto případě je kalibrační hodnota nastavena na -1 °C. Nastavení -2,0 °C až +2,0 °C, po 0,1 °C.

### Humidity calibration

Kalibrace pokojové vlhkosti se používá například v případě, když teploměr zobrazuje 20 %, ale chceme, aby zobrazoval 21 %. V tomto případě je kalibrační hodnota nastavena na -1 %. Nastavení -10 % až +10 %, po 1 %.

### Low battery alarm

V případě vybité baterie v přístroji zobrazí aplikace upozornění.

Aktivace funkce –

Deaktivace funkce –

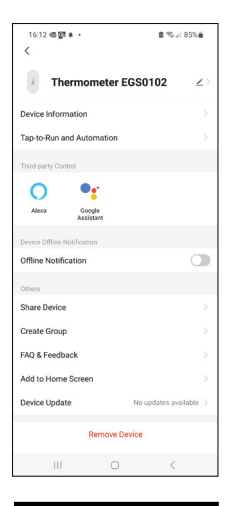

### Rozšiřující nastavení

- Device information Základní informace o zařízení
- Tap-To-Run and Automation scény a automatizace přiřazené tomuto zařízení
- Offline notification Upozornění, když je zařízení offline více než 8 hodin (např. výpadek proudu)
- Share Device Sdílení kontroly zařízení jiné osobě
- Create Group vytvoření skupiny podobných zařízení
- Faq and Feedback Často kladené otázky a zpětná vazba
- Add to Home screen Vytvoření ikony zařízení do hlavního menu telefonu
- Device Update Aktualizace zařízení
- Remove Device Odpárování zařízení

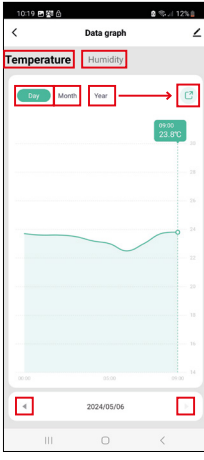

# 1022 g 1928 C Data graph C Temperature Humdhy Email address Flease enter email address Cancel Confirm 4 20240505 1

### Export naměřených dat

Klikněte v základním menu aplikace na graf historie měření teploty/vlhkosti. Vyberte měření teploty nebo vlhkosti.

Zvolte měření v rámci dne/měsíce/roku.

Šipkou doleva/doprava v dolní části vyberte přesné datum/měsíc/rok.

Kilkněte na ikonu C , vyplňte emailovou adresu a klikněte na Confirm. Do emailu přijde odkaz ke stažení souboru ve formátu xlsx, odkaz je platný 7 dní.

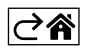

### Řešení problémů FAQ

### Bliká led

- Teploměr není spárován s aplikací, zopakujte proces párování.
- Teploměr není připojen na wifi síť, zkontrolujte funkčnost sítě.

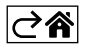